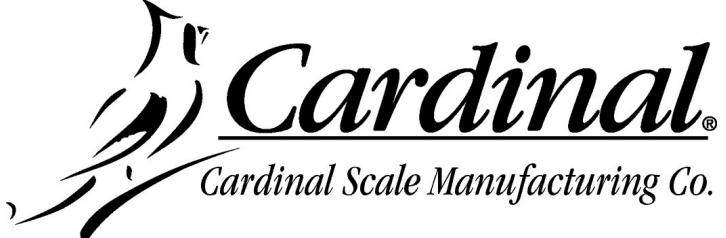

# Cardinal 225D INDICATOR **INSTRUCTIONS**

#### Items Required

- PC with Microsoft Windows OS and USB port
- AVR-ISP program (Either AVRISP-U or AVRUSB)
- AVR USB interface cable (Dongle)
- Firmware HEX file downloaded from the dealer-protected software section of CardinalScale.com. Download the file from CardinalScale.com by navigating to 225 Navigator > Resource Type > Software >.
- 1. Install the AVR software on your computer if not already installed. Please note that either the AVRISP-U or AVRUSB software/hardware will work with these instructions. Otherwise, proceed to step 2.
  - Refer to Figure 1 on the next page for the AVRISP-U program.
  - Refer to Figure 2 on the next page for the AVRUSB program.

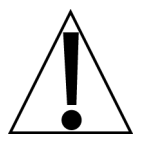

IMPORTANT! When loading the AVR program on your computer, do NOT connect the USB cable to the computer until the AVR program has been loaded and is operating.

Failure to do so could allow the computer to assign an incorrect driver to the AVR dongle.

| 🖓 AVR-ISP        |                                                                  |      |        |        |       |       |        |       |        |        |       |       |       |        |       |       |          |   |
|------------------|------------------------------------------------------------------|------|--------|--------|-------|-------|--------|-------|--------|--------|-------|-------|-------|--------|-------|-------|----------|---|
| File Device \    | View                                                             | Se   | rial N | umbe   | rs    | Help  |        |       |        |        |       |       |       |        |       |       |          |   |
| Hardware Ave     | Hardware AVRISP-U 🗸 Device ATmega2560 🗸 Programmer 🚽 Setup Reset |      |        |        |       |       |        |       |        |        |       |       |       |        |       |       |          |   |
| 1                |                                                                  | Ŭ.,  |        | _      | - 1   |       |        | mog   | 9200   | -<br>- | _     | 1.00  | 09.0  |        |       |       |          |   |
| Flash Memory     | E                                                                | EPRI | ом м   | 1emo   | ry    | Fus   | es & I | _ock  | Bits   | S      | tatus | 1     |       |        |       |       |          |   |
|                  |                                                                  |      |        |        | - 1   |       |        |       |        | 1      |       |       |       |        |       |       |          |   |
| 00000000         | FF                                                               | FF   | FF     | FF     | FF    | FF    | FF     | FF    | FF     | FF     | FF    | FF    | FF    | FF     | FF    | FF    | <u> </u> |   |
| 00000010         | FF                                                               | FF   | FF     | FF     | FF    | FF    | FF     | FF    | FF     | FF     | FF    | FF    | FF    | FF     | FF    | FF    | <u> </u> | - |
| 00000020         | FF                                                               | FF   | FF     | FF     | FF    | FF    | FF     | FF    | FF     | FF     | FF    | FF    | FF    | FF     | FF    | FF    | <u> </u> |   |
| 00000030         | FF                                                               | FF   | FF     | FF     | FF    | FF    | FF     | FF    | FF     | FF     | FF    | FF    | FF    | FF     | FF    | FF    | <u> </u> |   |
| 00000040         | FF                                                               | FF   | FF     | FF     | FF    | FF    | FF     | FF    | FF     | FF     | FF    | FF    | FF    | FF     | FF    | FF    | <u> </u> |   |
| 00000050         | FF                                                               | FF   | FF     | FF     | FF    | FF    | FF     | FF    | FF     | FF     | FF    | FF    | FF    | FF     | FF    | FF    | <u> </u> |   |
| 00000060         | FF                                                               | FF   | FF     | FF     | FF    | FF    | FF     | FF    | FF     | FF     | FF    | FF    | FF    | FF     | FF    | FF    | <u> </u> |   |
| 00000070         | FF                                                               | FF   | FF     | FF     | FF    | FF    | FF     | FF    | FF     | FF     | FF    | FF    | FF    | FF     | FF    | FF    | <u> </u> |   |
| 00000080         | FF                                                               | FF   | FF     | FF     | FF    | FF    | FF     | FF    | FF     | FF     | FF    | FF    | FF    | FF     | FF    | FF    | <u> </u> |   |
| 00000090         | FF                                                               | FF   | FF     | FF     | FF    | FF    | FF     | FF    | FF     | FF     | FF    | FF    | FF    | FF     | FF    | FF    | <u> </u> |   |
| 000000000        | FF                                                               | FF   | FF     | FF     | FF    | FF    | FF     | FF    | FF     | FF     | FF    | FF    | FF    | FF     | FF    | FF    | <u> </u> |   |
| 000000B0         | FF                                                               | FF   | FF     | FF     | FF    | FF    | FF     | FF    | FF     | FF     | FF    | FF    | FF    | FF     | FF    | FF    | <u> </u> |   |
| 000000000        | FF                                                               | FF   | FF     | FF     | FF    | FF    | FF     | FF    | FF     | FF     | FF    | FF    | FF    | FF     | FF    | FF    | <u> </u> |   |
| 000000000        | FF                                                               | FF   | FF     | FF     | FF    | FF    | FF     | FF    | FF     | FF     | FF    | FF    | FF    | FF     | FF    | FF    | <u> </u> |   |
| 000000E0         | FF                                                               | FF   | FF     | FF     | FF    | FF    | FF     | FF    | FF     | FF     | FF    | FF    | FF    | FF     | FF    | FF    | <u> </u> |   |
| 000000F0         | FF                                                               | FF   | FF     | FF     | FF    | FF    | FF     | FF    | FF     | FF     | FF    | FF    | FF    | FF     | FF    | FF    | <u> </u> |   |
| 00000100         | FF                                                               | FF   | FF     | FF     | FF    | FF    | FF     | FF    | FF     | FF     | FF    | FF    | FF    | FF     | FF    | FF    | <u> </u> |   |
|                  |                                                                  |      |        |        |       |       |        |       |        |        |       |       |       |        |       |       |          |   |
| HINT: Please plu | ug in                                                            | your | prog   | ramm   | er, o | refer | to th  | e ust | o driv | er tro | ubles | hooti | ng gu | iide o | n the | insta | all CD   |   |
| AVRISP-U:        | No                                                               | USB  | devid  | ces fo | ound  |       |        |       |        |        |       |       |       |        |       |       | 0%       |   |

Figure 1

| <b>₩</b> AVRUSB         |                 |                  |               |                                              |
|-------------------------|-----------------|------------------|---------------|----------------------------------------------|
| File Device View Serial | l Numbers Help  |                  |               |                                              |
| Hardware AVR USB ISP    | P V Device      | ATmega2560 V     | Programmer    | ✓ Setup Reset                                |
|                         |                 |                  | 11            |                                              |
| Flash Memory EEPROM     | Memory Fuses &  | Lock Bits Status |               |                                              |
| 00000000 FF FF F        | F FF FF FF FF   | FF FF FF FF F    | F FF FF FF FF | <u> 222222222222222222222222222222222222</u> |
| 00000010 FF FF F        | F FF FF FF FF   | FF FF FF FF F    | F FF FF FF FF | <u> </u>                                     |
| 00000020 FF FF F        | F FF FF FF FF   | FF FF FF FF F    | F FF FF FF FF | 333333333333333333                           |
| 00000030 FF FF F        | F FF FF FF FF   | FF FF FF FF F    | F FF FF FF FF | <u> </u>                                     |
| 00000040 FF FF F        | F FF FF FF FF   | FF FF FF FF F    | F FF FF FF FF | <u> </u>                                     |
| 00000050 FF FF F        | F FF FF FF FF   | FF FF FF FF F    | F FF FF FF FF | <u> </u>                                     |
| 00000060 FF FF F        | F FF FF FF FF   | FF FF FF FF F    | F FF FF FF FF | <u> </u>                                     |
| 00000070 FF FF F        | F FF FF FF FF   | FF FF FF FF F    | F FF FF FF FF | <u> </u>                                     |
| 00000080 FF FF F        | F FF FF FF FF   | FF FF FF FF F    | F FF FF FF FF | ****                                         |
| 00000090 FF FF F        | F FF FF FF FF   | FF FF FF FF F    | F FF FF FF FF | *****                                        |
| OOOOOOAO FF FF F        | F FF FF FF FF   | FF FF FF FF F    | F FF FF FF FF | <u> </u>                                     |
| OOOOOOBO FF FF F        | F FF FF FF FF   | FF FF FF FF F    | F FF FF FF FF | <u> </u>                                     |
| OOOOOOCO FF FF F        | F FF FF FF FF   | FF FF FF FF F    | F FF FF FF FF | <u> </u>                                     |
| OOOOOODO FF FF F        | F FF FF FF FF   | FF FF FF FF F    | F FF FF FF FF | <u> </u>                                     |
| OOOOOOEO FF FF F        | F FF FF FF FF   | FF FF FF FF F    | F FF FF FF FF | <u> </u>                                     |
| OOOOOOFO FF FF F        | F FF FF FF FF   | FF FF FF FF F    | F FF FF FF FF | <u> </u>                                     |
| HINTS:                  |                 |                  |               |                                              |
| 🐥 AVR USB ISP: No USB   | B devices found |                  |               | 0%:                                          |

Figure 2

**IMPORTANT!** If the message in Figure 3 appears after connecting the AVR dongle interface cable to the PC, follow the update wizard to update the firmware. Note that this will require an internet connection.

Warning! Do NOT connect the ribbon cable to the indicator during this process.

Connecting the ribbon cable to the indicator while updating the firmware may cause the indicator to fail!

| 🦞 AVRUSB 📃 🗖 🔀                                                                                                    |
|----------------------------------------------------------------------------------------------------|
| File Device View Serial Numbers Help                                                                                                    |
| Hardware AVBLISBISP V Device ATmena2560 V Programmer 2838 V Setup Beset                                                                                                    |
|                                                                                                    |
| Flash Memory EEPROM Memory Fuses & Lock Bits Status                                                                                                    |
|                                                                                                    |
|                                                                                                    |
| 00000020 FF FF FF FF FF FF FF FF FF FF FF FF FF                                                                                                    |
| 00000030 FF FF FF FF FF FF FF FF FF FF FF FF FF                                                                                                    |
| 00000000 FF FF FF FF FF FF FF FF FF FF F                                                                                                    |
| 00000050 FF FF FF FF FF FF FF FF FF FF FF FF FF                                                                                                    |
| 00000060 FF FF FF FF FF FF FF FF FF FF FF FF FF                                                                                                    |
| 00000 <u>070 FF FF FF FF FF FF FF FF FF FF FF FF FF</u>                                                                                                    |
| 00000 Firmware Update Required                                                                                                    |
| 00000                                                                                                    |
| 00000 00000 ///////////////////////////                                                                                                    |
| 00000 Your ISP requires a firmware update to continue, please click OK to start the update wizard                                                                                                    |
| 00000                                                                                                    |
| 00000 OK Cancel 79999                                                                                                    |
| 00000 100000 10000 100000 10000 10000 10000 10000 10000 10000 10000 10000 10000 10000 10000 10000 10000 10000 10000 10000 10000 10000 10000 10000 10000 10000 10000 10000 10000 10000 10000 10000 10000 10000 10000 10000 10000 10000 10000 10000 10000 10000 10000 10000 10000 10000 10000 1000000 |
| 00000 <del>010 11 11 11 11 11 11 11 11 11 11 11 11 </del>                                                                                                    |
| 00000100 FF FF FF FF FF FF FF FF FF FF FF FF F                                                                                                    |
| 00000110 FF FF FF FF FF FF FF FF FF FF FF FF FF                                                                                                    |
| 00000120 FF FF FF FF FF FF FF FF FF FF FF FF FF                                                                                                    |
| 00000130 FF FF FF FF FF FF FF FF FF FF FF FF FF                                                                                                    |
| 00000140 FF FF FF FF FF FF FF FF FF FF FF FF FF                                                                                                    |
|                                                                                                    |
| 00000120 FF FF FF FF FF FF FF FF FF FF FF FF FF                                                                                                    |
| 00000120 FF FF FF FF FF FF FF FF FF FF FF FF FF                                                                                                    |
| 00000190 FF FF FF FF FF FF FF FF FF FF FF FF FF                                                                                                    |
| OOOOOIAO FF FF FF FF FF FF FF FF FF FF FF FF FF                                                                                                    |
| 000001B0 FF FF FF FF FF FF FF FF FF FF FF FF FF                                                                                                    |
| 000001C0 FF FF FF FF FF FF FF FF FF FF FF FF FF                                                                                                    |
| 000001D0 FF FF FF FF FF FF FF FF FF FF FF FF FF                                                                                                    |
| OOOOO1EO FF FF FF FF FF FF FF FF FF FF FF FF FF                                                                                                    |
| 000001F0 FF FF FF FF FF FF FF FF FF FF FF FF F                                                                                                    |
| 00000200 FF FF FF FF FF FF FF FF FF FF FF FF F                                                                                                    |
| 00000210 FF FF FF FF FF FF FF FF FF FF FF FF FF                                                                                                    |
| 00000220 FF FF FF FF FF FF FF FF FF FF FF FF FF                                                                                                    |
| HINTS:                                                                                                    |
| Firmware Update Required 0%                                                                                                    |

Figure 3

2. Save the indicator firmware HEX file to a location on your computer such as My Documents.

**IMPORTANT!** Confirm that the indicator firmware is in a hex file format where the file name ends with .hex such as 225D.hex or if custom firmware such as B12345.hex or SO123456.hex. Should the file be compressed, the file name will end with .zip such as 225D.zip. Zip files must be decompressed before they can be loaded into the indicator. To decompress the file, save the .zip file to a location on your computer that will be easy to locate like My Documents, then open the file. The window will have an option to Extract all files. See Figure 4. Click on this and use the folder extraction wizard to decompress and save the file(s). Ensure that you select a location to save the file to such as My Documents so you can locate the file when using the AVR programmer. See Figure 5.

| C:\Documents and Setti   | ings\bo  | b_m\My Docume                 | ents\225.zip    |           |            |                  |
|--------------------------|----------|-------------------------------|-----------------|-----------|------------|------------------|
| File Edit View Favorites | Tools    | Help                          |                 |           |            | <b></b>          |
| G Back - O - D -         | Settings | Click here to<br>compressed f | open the<br>ile |           |            | 🗸 🏹 Co           |
|                          | ~        | ame 🔺                         | Туре            | Packe Has | . Size R   | Date             |
| Folder Tasks             |          | '∃225.hex                     | HEX File        | 201 KB No | 712 KB 72% | 9/7/2010 4:04 PM |
| Other Places             | ۲        |                               |                 |           |            |                  |
| My Documents             |          |                               |                 |           |            |                  |
| Details                  | ۲        |                               |                 |           |            |                  |
|                          |          | <                             |                 | IIIF      |            | >                |

Figure 4

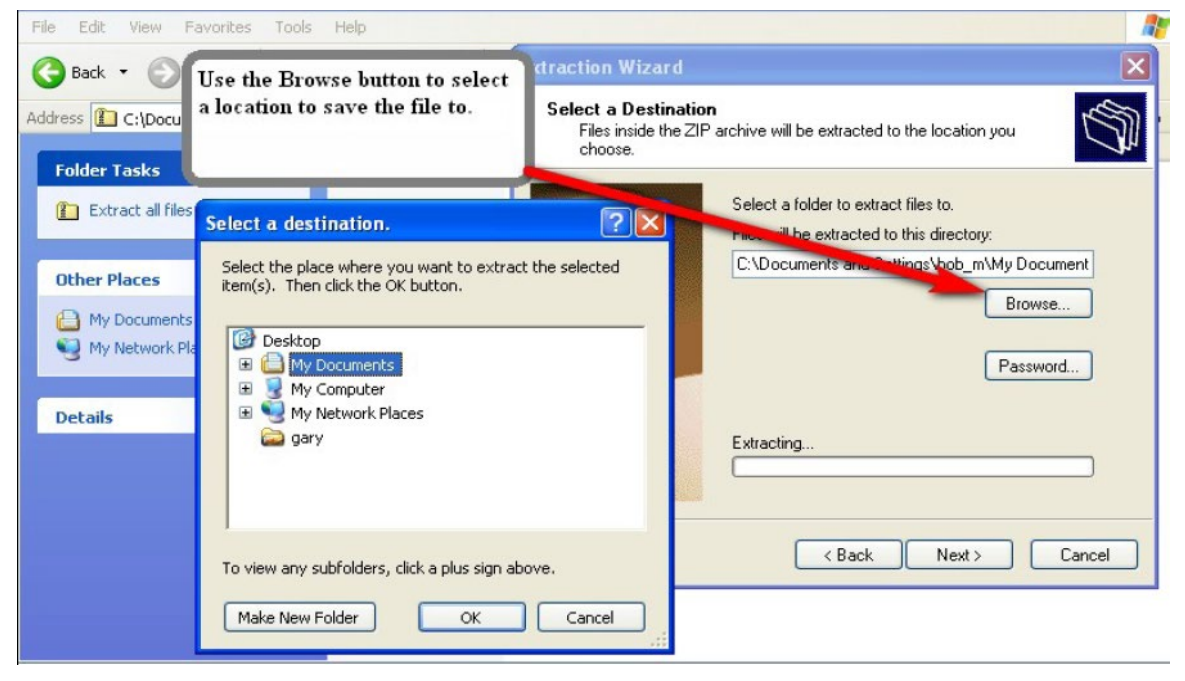

Figure 5

- 3. Power the 225D on.
- **4.** When the 225D is in the operation mode, connect the AVR dongle ribbon cable to the port labeled *P8 2560 ISP* on the 225D circuit board. See Figure 6.

*IMPORTANT!* Connecting the dongle to the ISP port before the indictor is fully operating will cause connection problems.

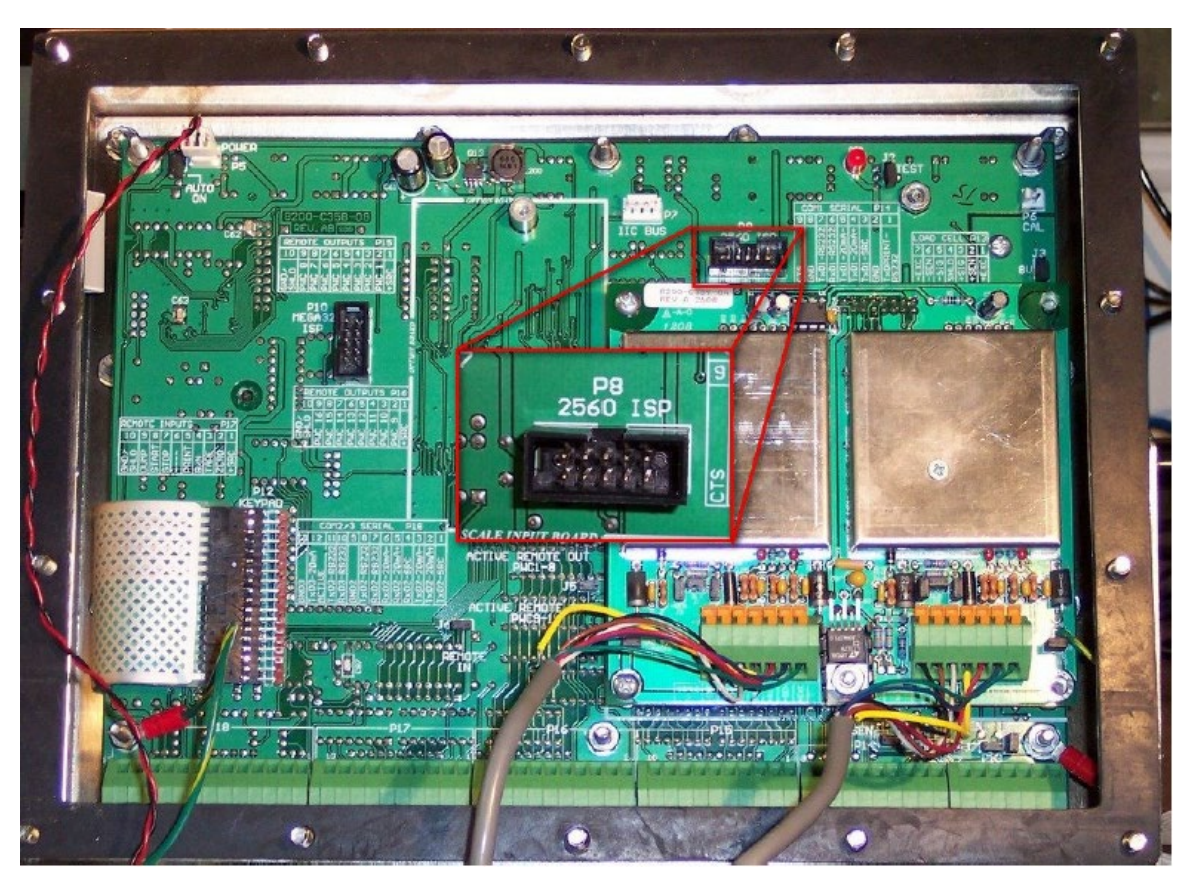

Figure 6

**5.** Connect the dongle to a USB port of the computer and open the AVR program.

*IMPORTANT! If the message "Your ISP requires a firmware update" is displayed, see page 3 for instructions.* 

- 6. Click on the *Reset* button in the AVR program. A message will be displayed at the bottom left of the AVR screen in the Status Box indicating the condition of the connection. See Figure 7.
  - RED light indicates a problem with the connection.
  - GREEN light indicates a good read along with the processor detected.

NOTE: The correct processor for a 225D will be "Detected device: ATmega2560".

| 🖗 AVRUSB                                                                                                    |
|----------------------------------------------------------------------------------------------------|
| File Device View Serial Numbers Help                                                                          |
| Hardware AVPLISPISP - Davide ATmens 2550 - Programmer 2929 - Setup Reset                                      |
|                                                                                                    |
| Flash Memory EEPROM Merroy Fuses & Lock Bits Status                                                           |
| 000000CDevice shown must match device e F FF FF FF FF FF FF FF W RESET                                        |
| 0000001 detected in Status Box F FF FF FF FF FF FF FF Y Switch YYYYYY                                         |
| 0000002LE: A Tmom 2560 F FF FF FF FF FF FF Y Switch yyyyyy                                                    |
| oooooooooooooooooooooooooooooooooooooo                                                                        |
| 00000040 FF FF FF FF FF FF FF FF FF FF FF FF FF                                                               |
| 00000050 FF FF FF FF FF FF FF FF FF FF FF FF FF                                                               |
| 00000060 FF FF FF FF FF FF FF FF FF FF FF FF FF                                                               |
| 00000070 FF FF FF FF FF FF FF FF FF FF FF FF FF                                                               |
| 00000080 FF FF FF FF FF FF FF FF FF FF FF FF FF                                                               |
| 00000090 FF FF FF FF FF FF FF FF FF FF FF FF FF                                                               |
| OOOOOOAO FF FF FF FF FF FF FF FF FF FF FF FF FF                                                               |
| 000000B0 FF FF FF FF FF FF FF FF FF FF FF FF FF                                                               |
| 000000C0 FF FF FF FF FF FF FF FF FF FF FF FF FF                                                               |
| OOOOOODO FF FF FF FF FF FF FF FF FF FF FF FF FF                                                               |
| 000000E0 FF FF FF FF FF FF FF FF FF FF FF FF FF                                                               |
| 000000F0 FF FF F1 799999999999999999999999999999                                                              |
| 00000100 FF FF F Status Box                                                                                   |
| 00000110 FF FF FRed light indicates no connection with processor r                                            |
| 00000120 FF FF FCrean light indicates a good read                                                             |
| 00000130 FF FF FOrcen ight indicates a good teau                                                              |
| 00000140 FF FF FDevice detected is displayed IE: A I mega2500                                                 |
| 00000150 FF FF FI                                                                                             |
| 00000160 FF FF FF FF FF FF FF FF FF FF FF FF FF                                                               |
| 00000170 FF FF FF FF FF FF FF FF FF FF FF FF FF                                                               |
| HINT: If the device signatures are incorreplease check the device selected, lockbits or speed in setup screen |
| SP Initialized; Detected Device: ATmega2560 with Signature: 1E9801 - 00:01 0%                                 |

Figure 7

**7.** The detected device shown in the Status Box must match the Device window at the top of the screen. See Figure 7. If they do not match use the drop-down list of the Device window to select the correct device.

NOTE: The correct device for the 225D Main PC Board is ATmega2560.

Note that some revisions of the AVR software will automatically detect that the device is incorrect and ask to change to the correct device. See Figure 8.

| 🦉 AVRUSB 📃 🗖 🔀                                                                                                   |    |  |  |  |  |  |  |
|----------------------------------------------------------------------------------------------------|----|--|--|--|--|--|--|
| File Device View Serial Numbers Help                                                                             |    |  |  |  |  |  |  |
| kice ATmega128 - Programmer 2838 - Setup Abort                                                                   |    |  |  |  |  |  |  |
| Device celected in Device                                                                                        | -  |  |  |  |  |  |  |
| Device selected in Device<br>recipitations (A Transport 1202) does es & ck Bits Status                           |    |  |  |  |  |  |  |
| window Almegal28 does                                                                                            |    |  |  |  |  |  |  |
| not match the detected device                                                                                    | •  |  |  |  |  |  |  |
| "ATmega2560". Click on YES FF FF FF FF FF FF FF FF FF FF FF FF FF                                                | -  |  |  |  |  |  |  |
| to swap Device selected to FFFFFFFFFFFFFFFFFFFFFFFFFFFFFFFFFFF                                                   |    |  |  |  |  |  |  |
| "ATmega2560"                                                                                                    |    |  |  |  |  |  |  |
| COCCOCIO II II II II II IF FF FF FF FF FF FF FF                                                                  |    |  |  |  |  |  |  |
| 00000050 FF FF FF FF FF                                                                                          |    |  |  |  |  |  |  |
| 00000060 FF FF FF FF FF V Different Device D 🖃 🛄 🔀 F FF FF <del>yyyyyyyyyyyyyyyyyyyyyyyyyyyyy</del>              |    |  |  |  |  |  |  |
| 00000070 FF FF FF FF FF FF FF FF FF FF FF FF FF                                                                  |    |  |  |  |  |  |  |
| 00000080 FF FF FF FF ATmega2560 detected. F FF FF yyyyyyyyyyyyyyyyyyyyyyyyyyyyy                                  |    |  |  |  |  |  |  |
| 00000090 FF FF FF FF Would you like to swap to this device F FF FF VVVVVVVVVVVVVVVVVVVVVVVVVVVVV                 |    |  |  |  |  |  |  |
| 000000A0 FF FF FF FF                                                                                             |    |  |  |  |  |  |  |
| 000000B0 FF FF FF FF Yyyyyyyyyyyyyyyyyyyyyyyyyy                                                                  |    |  |  |  |  |  |  |
| 0000000C0 FF FF FF FF FF F FF FF <del>yyyyyyyyyy</del>                                                           |    |  |  |  |  |  |  |
| 000000D0 FF FF FF FF DontAsk Again F FF FF <del>YYYYYYYYYYYYYYYY</del>                                           |    |  |  |  |  |  |  |
| OOOOOOEO FF FF FF FF FF FF FF FF FF FF FF FF FF                                                                  |    |  |  |  |  |  |  |
| OOOOOOFO FF FF FF FF FF FF FF FF FF FF F                                                                         |    |  |  |  |  |  |  |
| 00000100 FF FF FF FF FF FF FF FF FF FF FF FF F                                                                   |    |  |  |  |  |  |  |
| 00000110 FF FF FF FF FF FF FF FF FF FF FF FF FF                                                                  |    |  |  |  |  |  |  |
| 00000120 FF FF FF FF FF FF FF FF FF FF FF FF FF                                                                  |    |  |  |  |  |  |  |
| 00000130 FF FF FF FF FF FF FF FF FF FF FF FF FF                                                                  |    |  |  |  |  |  |  |
| 00000140 FF FF FF FF FF FF FF FF FF FF FF FF FF                                                                  |    |  |  |  |  |  |  |
| 00000150 FF FF FF FF FF FF FF FF FF FF FF FF FF                                                                  |    |  |  |  |  |  |  |
|                                                                                                    | 2  |  |  |  |  |  |  |
| HINI: If the device signatures are incorrect please check the device selected, lockbits or speed in setup screen |    |  |  |  |  |  |  |
| Reset: Resetting ISP 0%                                                                                          | ;; |  |  |  |  |  |  |

Figure 8

**8.** Next, read the Fuse settings from the 225D Main PC Board. From the menu list at the top of the screen select *Device*, *Read*, and then *Fuses*. See Figure 9.

| File       Device       View       Serial Numbers       Help         Harc       Erase       vice       ATmega2560       Programmer       2838       Setup       Reset         Copy RC Calibration Byte       ses & Lock Bits       Status       Status       Flash       Ctrl+F6         Flash       Ctrl+F7       Security Lockbits       Flash       Ctrl+F7         OOC       Run       F9       Flass       Ctrl+F7         OOC       Auto Program       F5       RC Calibration Byte       FF       FF         OOC       Auto Program Options       F5       RC Calibration Byte       FF       FF         OOC       Plug and Program Mode       F8       FF       FF                                                                                                    | <  |
|----------------------------------------------------------------------------------------------------|----|
| Harc       Erase       wice       ATmega2560       Programmer       2838       Setup       Rest         Copy RC Calibration Byte       Program       ises & Lock Bits       Status       Status       Flash       Ctrl+F6         Program       Flash       Ctrl+F7       FF       FF <td></td>                                                                                                    |    |
| Program       Program       Program | et |
| Resol       Flash       Ctrl+Fb         Oot       Verify       Fig         Run       F9         Oot       Auto Program         Auto Program Options       F5         Auto Program Options       FF         Plug and Program Mode       F6         FF       FF         Plug and Program Mode       F6         FF       FF         FF       FF         FF       FF         FF       FF         FF       FF         FF       FF         FF       FF         FF       FF         FF       FF         FF       FF         FF       FF         FF       FF         FF       FF         RC       Calibration Byte         FF       FF         FF       FF         FF       FF         FF       FF         FF       FF         FF       FF         FF       FF         FF       FF         FF       FF         FF       FF         FF       FF      <                                                                                                    | -  |
| Ooc       Run       F9       Security Lockbits       FF       FF                                                                                                    |    |
| Ooc     Auto Program Options     F5     F5     FF     FF                                                                                                    |    |
| OOC       Auto Program       F5       F6       F7       F7       F7       F7       YYYYYYYYYYYYYYYYYYYYYYYYYYYYYYYYYYYY                                                                                                    |    |
| OOC       Auto Program Options       FF       FF                                                                                                    |    |
| OOC       Plug and Program Mode       F8       F8       FF       FF       <                                                                                                    |    |
| 00000000 FF FF FF FF FF FF FF FF FF FF F                                                                                                    |    |
| 00000070 FF FF FF FF FF FF FF FF FF FF FF FF FF                                                                                                    |    |
| 00000080 FF FF FF FF FF FF FF FF FF FF FF FF FF                                                                                                    |    |
|                                                                                                    |    |
| 00000090 FF FF FF FF FF FF FF FF FF FF FF FF FF                                                                                                    |    |
| OOOOOOAO FF FF FF FF FF FF FF FF FF FF FF FF FF                                                                                                    |    |
| OOOOOOBO FF FF FF FF FF FF FF FF FF FF FF FF FF                                                                                                    |    |
| OOOOOOCO FF FF FF FF FF FF FF FF FF FF FF FF FF                                                                                                    |    |
| OUUUUUUUU FF FF FF FF FF FF FF FF FF FF F                                                                                                    |    |
| OUUUUUUEU FF FF FF FF FF FF FF FF FF FF FF FF FF                                                                                                    |    |
| COCCOTO FF FF FF FF FF FF FF FF FF FF FF FF FF                                                                                                    |    |
| COCCOLIC FF FF FF FF FF FF FF FF FF FF FF FF FF                                                                                                    |    |
| 00000120 FF FF FF FF FF FF FF FF FF FF FF FF FF                                                                                                    |    |
| 00000120 FF FF FF FF FF FF FF FF FF FF FF FF FF                                                                                                    |    |
| 00000140 FF FF FF FF FF FF FF FF FF FF FF FF FF                                                                                                    |    |
| 00000150 FF FF FF FF FF FF FF FF FF FF FF FF FF                                                                                                    |    |
| 00000160 FF FF FF FF FF FF FF FF FF FF FF FF FF                                                                                                    |    |
| 00000170 FF FF FF FF FF FF FF FF FF FF FF FF FF                                                                                                    | -  |
| HINT: If the device signatures are incorrect please check the device selected, lockbits or speed in setup screen                                                                                                    |    |
| ISP Initialized; Detected Device: AT mega2560 with Signature: 1E9801 - 00:01     0%                                                                                                    |    |

Figure 9

**9.** The Fuses and Lock Bits screen will open after it reads the fuses of the indicator. The correct settings are shown in Figure 10.

## *IMPORTANT!* Ensure that the values read, match the values shown in Figure 10. If necessary, change the values that do not match.

Failure to do so will cause the 225D to fail!

| ₩ AVRUSB                                                                                                    |                           |                                                          |                                  |                      |
|----------------------------------------------------------------------------------------------------|---------------------------|----------------------------------------------------------|----------------------------------|----------------------|
| File Device View Serial Numbers Help                                                                                                    | - Pro                     | grammer 2020                                             | - Setup                          | Recet                |
| Flack Memory EEPPOM Memory Event Look Div                                                                                                    | - Fio                     | grammer    2030                                          | - Jetup                          | 11636(               |
| General Options:                                                                                                    |                           |                                                          |                                  | 5                    |
| <ul> <li>Enable Divide clock by 8 (CKDIV8)</li> <li>Enable Clock Output (CKOUT)</li> <li>Watchdog Always On (WDTON)</li> <li>Enable OCD (OCDEN)</li> <li>Enable JTAG (JTAGEN)</li> <li>EEPROM memory is preserved after Chip Erase (EESAVE)</li> </ul> | Brown-out I<br>100 : 4.3v | Detector trigger level:                                  | _                                | (bits & Boot Options |
|                                                                                                    | SUT:                      | Programmed<br>Programmed                                 |                                  | Fuses                |
| Clock Sources:<br>Device Clock Select:<br>1111 : Low Power Crystal Oscillator 8.0 - 16.0 MHz                                                                                                    | •                         | NOTES:<br>A checked box<br>fuse is program<br>logical 0) | indicates that th<br>med (Set to | e                    |
|                                                                                                    | SELO                      |                                                          |                                  |                      |
|                                                                                                    |                           |                                                          |                                  |                      |
| HINT:                                                                                                    |                           |                                                          | 0%                               |                      |

Figure 10

**10.** From the menu list at the top of the screen select *Device* and then *Auto Program Options*. See Figure 11.

| ¥ AVRUSB                                                                                                    |                                              |  |  |  |  |  |
|----------------------------------------------------------------------------------------------------|----------------------------------------------|--|--|--|--|--|
| File         Device         View         Serial Numbers         Help           Harc         Erase         Ivice         ATmega2560           Copy RC Calibration Byte         Ivice         St           Flast         Program         Ivice         St | ▼ Programmer 2838 ▼ Setup Reset              |  |  |  |  |  |
| Read       •         Ge       Verify         Run       F9         Auto Program       F5         Auto Program Options       Plug and Program Mode         F8       hip Erase (EESAVE)                                                                    | Brown-out Detector trigger level:            |  |  |  |  |  |
|                                                                                                    | SUT:<br>SUT0 Programmed<br>✓ SUT1 Programmed |  |  |  |  |  |
| ✓ SUT1 Programmed         Clock Sources:         Device Clock Select:         1111 : Low Power Crystal Oscillator 8.0 · 16.0 MHz         CKSEL:         CKSEL3         CKSEL2         CKSEL3         CKSEL2         CKSEL3                              |                                              |  |  |  |  |  |
| HINT:<br>Fuses: Read Complete                                                                                                    | 0%                                           |  |  |  |  |  |

Figure 11

**11.** This will open the Auto Program Options window. See Figure 12. Select the options shown in Figure 12 then click *OK* to save them. Generally, when using a notebook PC, it is best to select Medium Programmer ISP Speed.

IMPORTANT: Make sure the selected options match those shown in Figure 12.

Failure to do so will cause the 225D to fail.

| 🦞 AVRUSB                                                                                                    |                                                                                                    |                          | X                       |
|----------------------------------------------------------------------------------------------------|----------------------------------------------------------------------------------------------------|--------------------------|-------------------------|
| File Device View S                                                                                                    | Serial Numbers Help                                                                                                    |                          |                         |
| nardware   JAVR USI                                                                                                    | BISP VICE Al mega2560 Programmer 2838                                                                                                    | Setup                    | ieset                   |
| Flash Memory EEF                                                                                                    | Auto Program Options                                                                                                    |                          |                         |
| General Options:<br>Enable Divide ck<br>Enable Clock Ou<br>Watchdog Alway<br>Enable OCD (OC<br>Enable JTAG (JT<br>EEPROM memor | Programmer ISP Speed<br>Medium<br>You should change this if verify errors occur on slow targets or on fast PC's<br>above 2.5GHz.<br>Programming fuses first will ensure that the maximum programming speed for<br>your selected CKSEL settings are written before the device starts to program.                                                                             | ]                        | Lockbits & Boot Options |
| Clock Sources:<br>Device Clock Sele<br>11111 : Low Power<br>CKSEL:<br>CKSEL:                                                   | <ul> <li>Reload Files</li> <li>Program fuses first</li> <li>✓ Read EEPROM</li> <li>✓ Erase Device</li> <li>Copy RC Calibration Byte</li> <li>Increment Serial Number</li> <li>✓ Program Flash Memory</li> <li>Flash Verification</li> <li>✓ Program EEPROM Memory</li> <li>EEPROM Verification</li> <li>✓ Program Fuses</li> <li>Program Lockbits</li> <li>✓ Run</li> </ul> | ates that the<br>(Set to | Fuses                   |
|                                                                                                    | OK                                                                                                    |                          |                         |
| HINT:                                                                                                    | - Late                                                                                                    | 0%                       |                         |
| ruses, nead Lom                                                                                                    | piere                                                                                                    | 0%                       |                         |

Figure 12

**12.** Next, load the hex file into the AVR so that it can be transferred to the 225D. From the menu list at the top of the screen select *File*, *Load*, and then *Flash*. See Figure 13.

| ¥ AVRUSB                                             |             |                                  | X         |
|------------------------------------------------------|-------------|----------------------------------|-----------|
| File Device View Serial Numbers Help                 |             |                                  |           |
| Load Flash Ctrl+O                                    | ▼ Pro       | grammer 2838 💌 Setup R           | eset      |
| Save EEPROM Ctrl+Alt+O                               |             |                                  |           |
| Reload V Fuses & Lock Bits; 5                        | tatus       |                                  | _         |
| Import old AVRISP projects                           |             |                                  | 5         |
| Load Project Settings (IV8)                          | -           |                                  | kbit      |
| N1                                                   |             |                                  | \$ 00 E   |
| Exit                                                 | 2:10        | 2017 g. g. g. g. (3              | Boot      |
| EEPROM memory is preserved after Chip Erase (EESAVE) | Brown-out [ | Detector trigger level:          | Opti      |
|                                                      | 100 : 4.3v  | •                                | suo       |
|                                                      | SUT:        |                                  | 2         |
|                                                      |             | Programmed                       | ses       |
|                                                      | 1 30111     | - ogrammed                       | $\square$ |
| Clock Sources:                                       |             | A checked how indicates that the |           |
| 1111 : Low Power Crustal Oscillator 8.0 - 16.0 MHz   | •           | fuse is programmed (Set to       |           |
| CKSEL                                                | _           | logical UJ                       |           |
| CKSEL3 CKSEL2 CKSEL1 C                               | KSELO       |                                  |           |
|                                                      |             | ]                                |           |
|                                                      |             |                                  |           |
|                                                      |             |                                  |           |
|                                                      |             |                                  |           |
|                                                      |             |                                  |           |
| LINT                                                 |             |                                  | ]         |
| Fuses: Read Complete                                 |             | 0%                               | 14        |
| Fuses: Read Complete                                 |             | 0%                               | .4        |

Figure 13

13. Browse to the location where you saved the hex file (.hex). Then click on the file to highlight it and click *Open* to select it. *The suggested location to store this file in Step 2 was in My Documents*. See Figures 14 and 15. Figure 14 shows a standard 225D hex file while Figure 15 shows a custom firmware hex file. **NOTE:** Some custom firmware files could also start with the letter "B" such as "B12345".

*IMPORTANT: It is critical to select a file that ends in .hex. Failure to do so will cause the 225D to fail.* 

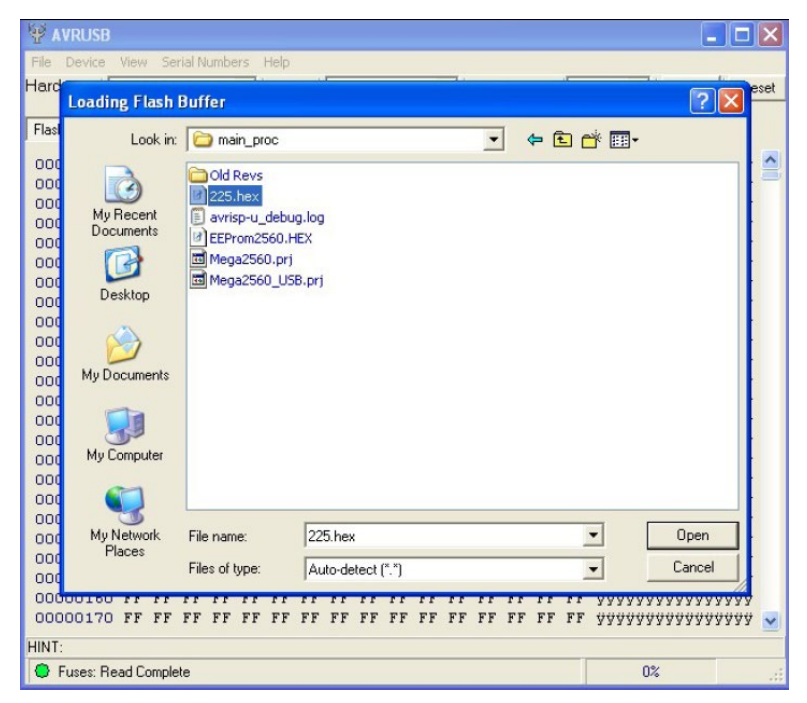

Figure 14

| ¥¥ 1 | VRUSB                    |                              |                                   |            |            |                                        |             |
|------|--------------------------|------------------------------|-----------------------------------|------------|------------|----------------------------------------|-------------|
| File | Device View Ser          | ial Numbers Help             | )                                 |            |            |                                        |             |
| Harc | Loading Flash I          | Buffer                       |                                   |            |            | ?                                      | eset        |
| Flas | Look in:                 | C \$0123985                  |                                   | •          | 🗢 🗈 💣 📰    | •                                      |             |
| 000  |                          | <b>0</b> 50123985.he         | ex                                |            |            |                                        |             |
| 000  | My Recent<br>Documents   |                              |                                   |            |            |                                        |             |
| 000  | Desktop                  |                              |                                   |            |            |                                        |             |
| 000  | My Documents             |                              |                                   |            |            |                                        |             |
| 000  |                          |                              |                                   |            |            |                                        |             |
| 000  | My Computer              |                              |                                   |            |            |                                        |             |
| 000  | My Network<br>Places     | File name:<br>Files of type: | S0123985.hex<br>Auto-detect (*.*) |            | •          | Open<br>Cancel                         |             |
| 000  | 00180 FF FF              | FF FF FF FF                  | FF FF FF FF                       | FF FF FF F | FFFFF YYYY | ,,,,,,,,,,,,,,,,,,,,,,,,,,,,,,,,,,,,,, | 77 <u>~</u> |
| HINT | :<br>Fuses: Read Complet | te                           |                                   |            |            | 0%                                     |             |

Figure 15

14. Now that the flash file is successfully loaded, a confirmation message will be displayed in the Status Box at the bottom of the AVR screen. NOTE: A good hex file will always start with OC 94 for the first two bits. See Figure 16.

### *IMPORTANT: Do NOT load a program that starts with anything other than OC 94 as in Figure 16.*

Failure to do so will cause the 225D to fail.

| VRUSB - FLASH 225. hex                       |                                          |        |        |         |        |        |         |     |       |      |       |    |      | X   |     |     |         |                   |         |      |
|----------------------------------------------|------------------------------------------|--------|--------|---------|--------|--------|---------|-----|-------|------|-------|----|------|-----|-----|-----|---------|-------------------|---------|------|
| File Device                                  | View                                     | / Se   | rial N | umbe    | ers I  | Help   |         |     |       |      |       |    |      |     |     |     |         |                   |         |      |
| Hardware                                     | VR                                       | USB I  | SP     |         | -      | Dev    | ice     | ATr | negaí | 2560 |       | -  | Prog | ram | mer | 283 | 38 🔻    | Setu              | P Re    | eset |
|                                              |                                          |        |        |         | -      |        |         | ,   |       |      |       |    | Ĭ    |     |     |     | _       |                   |         |      |
| Flash Memory EEPROM Memory Fuses & Lock Bits |                                          |        |        |         |        |        |         |     |       |      | tatus |    |      |     |     |     |         |                   |         |      |
| 00000000                                     | DC.                                      | 04     | 27     | 10      | 19     | 05     | 19      | 05  | 19    | 05   | 19    | 05 | 19   | 05  | 19  | 05  |         |                   |         | ~    |
| 00000010                                     | 18                                       | 35     | 18     | 95      | 00     | 94     | 20      | 33  | 00    | 94   | 70    | 33 | 00   | 94  | CO. | 33  |         | 30″n              | 30~13   |      |
| 00000020                                     | nc                                       | 4      | ac     | 80      | 18     | 95     | 18      | 95  | 18    | 95   | 18    | 95 | nc   | 94  | 88  | 75  | □″œ€□•[ | 1.0.0             |         |      |
| 00000030                                     | 18                                       | 95     | E.     | 95      | 18     | 95     | 18      | 95  | 18    | 95   | 18    | 95 | OD   | 94  | 2 D | C6  | 0.0.0.  | 1.0.0             | ·D″-E   |      |
| 00000040                                     | 18                                       | 95     | 18     | 95      | 18     | 95     | 18      | 95  | 18    | 95   | 18    | 95 | 18   | 95  | 18  | 95  | 0.0.0.0 |                   |         |      |
| 00000050                                     | 18                                       | 95     | 18     | 5       | 18     | 95     | 18      | 95  | 18    | 95   | 18    | 95 | 18   | 95  | 18  | 95  | 0.0.0.  |                   |         |      |
| 00000060                                     | 1                                        | a      | 1.61   | -       | 1      |        |         |     |       | 95   | 18    | 95 | OD   | 94  | DE  | B5  | 0.0.0"  | «µ□•□             | •0″Þµ   |      |
| 00000070                                     | 00000070 1 Good files always start with: |        |        |         |        |        |         |     |       |      |       |    | 18   | 95  | 18  | 95  | 0.0.0.  |                   |         |      |
| 00000080                                     | 1                                        | oc     | 94     |         |        |        |         |     |       | 95   | 18    | 95 | 18   | 95  | 18  | 95  | 0.0.0.  |                   |         |      |
| 00000090                                     | 0                                        |        |        |         |        |        |         |     |       | 95   | 18    | 95 | 18   | 95  | 18  | 95  | 0″V90″. | 910 • 01          | ••••••  |      |
| 04000000                                     | 18                                       | 95     | 18     | 95      | 18     | 95     | 18      | 95  | 18    | 95   | 18    | 95 | 18   | 95  | 18  | 95  | 0.0.0.  |                   | •       |      |
| 000000B0                                     | 18                                       | 95     | 18     | 95      | 18     | 95     | 18      | 95  | 18    | 95   | 18    | 95 | 18   | 95  | 18  | 95  | 0.0.0.  |                   | ••••••  |      |
| 00000000                                     | 18                                       | 95     | 18     | 95      | 18     | 95     | 18      | 95  | 18    | 95   | 18    | 95 | OD   | 94  | С6  | B6  |         |                   | •0″ƶ    |      |
| 000000000                                    | OD                                       | 94     | F5     | B6      | 18     | 95     | 18      | 95  | OD    | 94   | 36    | Β7 | OD   | 94  | 65  | Β7  | □″õ¶⊡•[ | <b>-</b> 0″6      | ·O″e·   |      |
| 000000E0                                     | 18                                       | 95     | 18     | 95      | 49     | 44     | 20      | 20  | 20    | 20   | 20    | 20 | 20   | 20  | 20  | 20  | D.D.ID  |                   |         |      |
| 000000F0                                     | 20                                       | 20     | 41     | 43      | 43     | 55     | 4D      | 55  | 4C    | 41   | 54    | 4F | 52   | OD  | OA  | 00  | ACCUI   | MULAT             | ORDDD   |      |
| 00000100                                     | 2 D                                      | 2D     | 2 D    | 2D      | 2 D    | 2D     | 2D      | 2 D | 2D    | 2 D  | 2 D   | 2D | 20   | 20  | 2D  | 2 D |         |                   |         |      |
| 00000110                                     | 2D                                       | 2D     | 2D     | 2D      | 2D     | 2D     | 2D      | 2D  | 2D    | 2D   | OD    | OA | 00   | 42  | 49  | 4E  |         |                   | DOBIN   |      |
| 00000120                                     | ЗD                                       | 25     | 64     | 00      | 42     | 49     | 4E      | 25  | 64    | ЗD   | 25    | 39 | 6C   | 64  | 20  | 20  | =%dDBI  | V\$d=\$           | 91d     |      |
| 00000130                                     | 00                                       | 20     | 42     | 49      | 4E     | 20     | 25      | 64  | 00    | 25   | 38    | 6C | 64   | 20  | 50  | 69  | D BIN : | ¢d⊡%8             | ld Pi   |      |
| 00000140                                     | 65                                       | 63     | 65     | 73      | 00     | 6B     | 65      | 79  | 28    | 00   | 61    | 73 | 74   | 65  | 72  | 69  | ecesOk  | ≘у(⊡а             | steri   |      |
| 00000150                                     | 73                                       | 6B     | 29     | 00      | 33     | 29     | 00      | 36  | 29    | 00   | 39    | 29 | 00   | 65  | 6E  | 74  | sk)03)[ | 36)09             | )Dent   |      |
| 00000160                                     | 65                                       | 72     | 29     | 00      | 32     | 29     | 00      | 35  | 29    | 00   | 38    | 29 | 00   | 30  | 29  | 00  | er)02)0 | 15)08             | 00)0    |      |
| 00000170                                     | 31                                       | 29     | 00     | 34      | 29     | 00     | 37      | 29  | 00    | 74   | 69    | 6D | 65   | 29  | 00  | 6E  | 1)04)0  | 7) 🗆 ti           | me) 🗆 n | ~    |
| HINT:                                        |                                          |        |        |         |        |        |         |     |       |      |       |    |      |     |     |     |         |                   |         |      |
| 🗧 Flash File I                               | Load                                     | : File | loade  | ed (Ini | tel He | ex-32) | ) - 00: | 00  |       |      |       |    |      |     |     |     | 0%      | \$ <mark>.</mark> |         | :    |

Figure 16

**15.** Once the flash file has been successfully loaded into the AVR and the Fuse settings and Auto Program Options have been verified, either press F5 on the computer keyboard or select *Auto Program* from the *Device* menu to begin programming. See Figure 17.

| ΨA   | 🍄 AVRUSB - FLASH 225.hex |        |        |        |         |          |       |         |      |       |      |       |     |      |     | ×   |     |                                  |               |                                        |                 |     |
|------|--------------------------|--------|--------|--------|---------|----------|-------|---------|------|-------|------|-------|-----|------|-----|-----|-----|----------------------------------|---------------|----------------------------------------|-----------------|-----|
| File | Device                   | View   | Se     | rial N | umbe    | rs       | Help  | ÷.      |      |       |      |       |     |      |     |     |     |                                  |               |                                        |                 |     |
| Harc | Erase                    |        |        |        |         |          | IV    | ice     | ATr  | negaź | 2560 |       | -   | Prog | ram | mer | 283 | 38 🔻                             | Se            | tup                                    | Rea             | set |
|      | Сору                     | RC C   | alibra | ation  | Byte    |          |       |         | ,    |       |      |       | - 1 | Ĭ    |     |     |     | _                                |               |                                        |                 | _   |
| Flas | Progr                    | am     |        |        |         |          | ► 1S  | es & l  | .ock | Bits  | SI   | tatus |     |      |     |     |     |                                  |               |                                        |                 |     |
| 000  | Read                     |        |        |        |         |          | ۰L    | 10      | 0.5  | 10    | 0.5  | 10    |     | 10   | 0.5 | 10  | 0.5 | D#200.                           |               |                                        |                 |     |
| 000  | Verify                   |        |        |        |         |          | •     | 10      | 22   | 10    | 95   | 10    | 95  | 10   | 95  | 18  | 95  |                                  | 201           | ~~~~~~~~~~~~~~~~~~~~~~~~~~~~~~~~~~~~~~ | 32              | 8   |
| 000  | Run                      |        |        |        |         | F9       | Ē     | 18      | 95   | 18    | 95   | 18    | 95  | nc.  | 94  | 88  | 7F  | П″œ€П•                           | n•n•          | -D-D"                                  | <u>к</u> П      |     |
| 000  | Auto                     | Progr  | am     |        |         | E5       | 5     | 18      | 95   | 18    | 95   | 18    | 95  | OD   | 94  | 2D  | CG  | 0.0.0.                           | 0.0           |                                        | -Æ              |     |
| 000  | Auto                     | Progr  | am O   | otion  | 5       | <u> </u> | 5     | 18      | 95   | 18    | 95   | 18    | 95  | 18   | 95  | 18  | 95  | 0.0.0.                           | 0.0           |                                        |                 |     |
| 000  | Plug a                   | and Pi | ogra   | m Mo   | de      | F8       | 5     | 18      | 95   | 18    | 95   | 18    | 95  | 18   | 95  | 18  | 95  | D-D-D-                           | 0.0           |                                        | •               |     |
| 000  | 00000                    | 10     | 30     | 10     | 30      | 00       | -94   | AB      | B5   | 18    | 95   | 18    | 95  | OD   | 94  | DE  | B5  | 0.0.0~                           | «µD           | •□•□~                                  | Þμ              |     |
| 000  | 000070                   | 18     | 95     | 18     | 95      | 18       | 95    | 18      | 95   | 18    | 95   | 18    | 95  | 18   | 95  | 18  | 95  | <b>D</b> • <b>D</b> • <b>D</b> • | <b>---</b>    | • • • • •                              | •               |     |
| 000  | 000080                   | 18     | 95     | 18     | 95      | 18       | 95    | 18      | 95   | 18    | 95   | 18    | 95  | 18   | 95  | 18  | 95  | 0.0.0.                           | 0.0           | •••••                                  | •               |     |
| 000  | 000090                   | OD     | 94     | 56     | B6      | OD       | 94    | 85      | B6   | 18    | 95   | 18    | 95  | 18   | 95  | 18  | 95  | O"V90"                           | 9TD •         | •••••                                  | •               |     |
| 000  | 000000                   | 18     | 95     | 18     | 95      | 18       | 95    | 18      | 95   | 18    | 95   | 18    | 95  | 18   | 95  | 18  | 95  | 0.0.0.                           | 0.0           | •□•□•                                  | ••              |     |
| 000  | 000080                   | 18     | 95     | 18     | 95      | 18       | 95    | 18      | 95   | 18    | 95   | 18    | 95  | 18   | 95  | 18  | 95  | 0.0.0.                           | 0.0           |                                        |                 |     |
| 000  | 000000                   | 18     | 95     | 18     | 95      | 18       | 95    | 18      | 95   | 18    | 95   | 18    | 95  | OD   | 94  | СБ  | BO  |                                  |               |                                        | <u>क्</u> ट्रता |     |
| 000  | 000000                   | 19     | 94     | 19     | 00      | 40       | 95    | 20      | 20   | 20    | 20   | 20    | 20  | 20   | 20  | 20  | 20  |                                  | <b></b>       | 0.1                                    | e.              |     |
| 000  | 0000100                  | 20     | 20     | 41     | 43      | 43       | 55    | 40      | 55   | 40    | 41   | 54    | 45  | 52   | 00  | 01  | 00  | ACCU                             | ,<br>IMITT. I |                                        |                 |     |
| 000  | 00100                    | 2D     | 2D     | 2D     | 2D      | 2D       | 2D    | 20      | 2 D  | 2D    | 2D   | 2D    | 2D  | 20   | 20  | 2D  | 2D  |                                  |               |                                        |                 |     |
| 000  | 000110                   | 2D     | 2D     | 2D     | 2D      | 2D       | 2D    | 2D      | 2D   | 2D    | 2D   | OD    | OA  | 00   | 42  | 49  | 4E  |                                  |               | -000B                                  | IN              |     |
| 000  | 000120                   | 3D     | 25     | 64     | 00      | 42       | 49    | 4E      | 25   | 64    | ЗD   | 25    | 39  | 6C   | 64  | 20  | 20  | =% dDBI                          | N∜d=          | =%91d                                  |                 |     |
| 000  | 00130                    | 00     | 20     | 42     | 49      | 4E       | 20    | 25      | 64   | 00    | 25   | 38    | 6C  | 64   | 20  | 50  | 69  | D BIN                            | ÷dD÷          | 81d                                    | Pi              |     |
| 000  | 000140                   | 65     | 63     | 65     | 73      | 00       | 6B    | 65      | 79   | 28    | 00   | 61    | 73  | 74   | 65  | 72  | 69  | ecesOk                           | ey(D          | laste                                  | ri              |     |
| 000  | 000150                   | 73     | 6B     | 29     | 00      | 33       | 29    | 00      | 36   | 29    | 00   | 39    | 29  | 00   | 65  | 6E  | 74  | sk)□3)                           | 06)0          | 19) 🛛 e                                | nt              |     |
| 000  | 00160                    | 65     | 72     | 29     | 00      | 32       | 29    | 00      | 35   | 29    | 00   | 38    | 29  | 00   | 30  | 29  | 00  | er)02)                           | 05)0          | 18)00                                  | ) 🗆             |     |
| 000  | 000170                   | 31     | 29     | 00     | 34      | 29       | 00    | 37      | 29   | 00    | 74   | 69    | 6D  | 65   | 29  | 00  | 6E  | 1)04)0                           | 17) Dt        | :ime)                                  | On              | ~   |
| HINT |                          |        |        |        |         |          |       |         |      |       |      |       |     |      |     |     |     |                                  |               |                                        |                 |     |
| 0    | Flash File               | Load   | File   | loade  | ed (Ini | tel He   | ex-32 | ) - 00: | 00   |       |      |       |     |      |     |     |     | 0                                | %             |                                        |                 |     |

Figure 17

**16.** While programming, a progress bar will be displayed in the Status Box located at the bottom right of the AVR screen along with a message indicating the current activity being performed. See Figure 18.

| φ   | Y AVRUSB   |       |       |        |      |      |      |        |                 |        |      |       |      |      |      |      |      |        |       |       |              |      |
|-----|------------|-------|-------|--------|------|------|------|--------|-----------------|--------|------|-------|------|------|------|------|------|--------|-------|-------|--------------|------|
| Fil | e Device   | View  | Se    | rial N | umbe | ers  | Help |        |                 |        |      |       |      |      |      |      |      |        |       |       | Minimi       | ze   |
| На  | rdware 7   | VBI   | ISB I | SP     |      | -    | Dev  | ice    | ΔT <sub>0</sub> | nerta) | 2560 | -     | -11  | Prog | ram  | mer  | 283  | 8 .    | -     | Setur | A            | hort |
|     |            | 37113 | 5501  | 01     |      |      | 007  | 100    | Jon.            | logaz  |      | -     | _    | ing  | rann | mor  | 1200 | ~ _    |       |       |              |      |
| Fla | ash Memory |       | EPR   | ом м   | lemo | y)   | Fus  | es & I | .ock            | Bits   | S    | tatus | 1    |      |      |      |      |        |       |       |              |      |
| 0   | 0000000    | A2    | B7    | 5C     | 49   | 90   | 6D   | 33     | 4B              | 00     | 60   | EA    | 47   | 06   | E6   | 10   | 3A   | 0./II  | m3 I  | ko`ê  | GDaeD:       | ^    |
| 0   | 0000010    | 3B    | DB    | F9     | 43   | 90   | 6D   | 33     | 4B              | 06     | E6   | 10    | ЗA   | 00   | 00   | 00   | 00   | ; ÛùCl | Im3 I | KDæD  | :0000        |      |
| 0   | 0000020    | 06    | E6    | 10     | 3A   | 00   | 00   | 00     | 00              | 00     | 00   | 00    | 00   | со   | D4   | 01   | 00   | Dæ0:0  |       |       | DÔÂO         | -    |
| 0   | 0000030    | СО    | D4    | 01     | 00   | СО   | D4   | 01     | 00              | 01     | 00   | 00    | 01   | 03   | 00   | 00   | 03   | ÀÔDD.  | ÀÔDE  |       |              |      |
| 0   | 0000040    | 04    | 00    | 02     | 01   | 00   | 03   | 05     | 14              | 01     | 00   | 00    | 00   | 01   | 1E   | 00   | 00   |        |       |       |              |      |
| 0   | 0000050    | 00    | 00    | 00     | 00   | 00   | 00   | 00     | 00              | 00     | 00   | 00    | 00   | 00   | 00   | 00   | 00   |        |       |       |              |      |
| 0   | 0000060    | 00    | 00    | 00     | 6F   | 12   | 83   | ЗA     | 00              | 00     | 00   | 00    | 00   | 00   | 00   | 00   | 00   |        | ∃f:C  |       |              |      |
| 0   | 0000070    | 00    | 87    | 00     | 00   | 00   | 00   | 00     | 00              | 00     | 00   | 00    | 00   | 00   | 00   | 00   | 00   |        |       |       |              |      |
| 0   | 0000080    | 00    | 00    | 00     | 00   | 00   | 00   | 00     | 00              | 00     | 00   | 00    | 00   | 00   | 00   | 00   | 00   |        |       |       |              |      |
| 0   | 0000090    | 00    | 00    | 00     | 00   | 00   | 00   | 00     | 00              | 00     | 00   | 00    | 00   | 00   | 00   | 7F   | 96   |        |       |       | - 0000       |      |
| 0   | 00000000   | 98    | 00    | 00     | 00   | 00   | 00   | 7F     | 96              | 98     | 00   | 01    | 00   | 00   | 01   | 03   | 00   | ~0000  | -000  | -~00  |              |      |
| 0   | 0000080    | 00    | 03    | 04     | 00   | 02   | 01   | 00     | 03              | 05     | 01   | 01    | 00   | 00   | 00   | 01   | 1E   |        |       |       |              |      |
| 0   | 00000000   | 00    | 00    | 00     | 00   | 00   | 00   |        |                 | Cit.o  | 4    | D     |      |      |      | PO   | 00   |        |       |       |              |      |
| 0   | 00000000   | 00    | 00    | 00     | 00   | 00   | 61   |        | 1               | Sta    | uu   | S D   | 0X   |      |      | PO   | 00   |        |       | f:00  |              |      |
| 0   | 00000E0    | 00    | 00    | 00     | FF   | 00   | 00   | Wat    | tch             | pros   | res  | s in  | sta  | tus  | box  | po   | 00   | 000 ÿî |       |       |              |      |
| 0   | 00000F0    | 00    | 00    | 00     | 00   | 00   | 00   |        |                 |        | -    |       |      |      |      | po   | 00   |        |       |       |              |      |
| 0   | 0000100    | 00    | 00    | 00     | 00   | 00   | 0    |        | -               |        |      |       |      |      |      | 00   | 00   |        |       |       |              |      |
| 0   | 0000110    | 7F    | 96    | 98     | 00   | 00   | 00   | 00     | 10              | 7F     | 96   | 98    | 00   | 01   | 00   | 00   | 01   | 0-~00  |       |       |              |      |
| 0   | 0000120    | 03    | 00    | 00     | 03   | 04   | 00   | 2      | 01              | 00     | 03   | 05    | 01   | 01   | 00   | 00   | 00   |        |       |       |              |      |
| 0   | 0000130    | 01    | 1E    | 00     | 00   | 00   | 97   | 00     | 00              | 00     | 00   | 00    | 00   | 00   | 00   | 00   | 00   |        |       |       |              |      |
| 0   | 0000140    | 00    | 00    | 00     | 00   | 00   | 00   | 00     | 6F              | 12     | 83   | 3A    | 00   | 00   | 00   | 00   | 00   |        |       | oDf:  |              |      |
| 0   | 0000150    | 00    | 00    | 00     | 00   | 20   | FF   | FF     | FF              | FF     | FF   | FF    | FF   | FF   | FF   | FF   | FF   |        | DÄÄÄ  | AAAA  | <u>AAAAA</u> |      |
| 0   | 0000160    | FF    | FF    | FF     | 2    | FF   | FF   | FF     | FF              | FF     | FF   | FF    | FF   | FF   | FF   | FF   | FF   | AAAA   | λλλλ  | AAAA  | ААААА        |      |
| 0   | 0000170    | F.F.  | FF    | P      | F F  | F.F. | F.F. | F.F.   | F.F.            | F.F.   | F.F. | FF    | F.F. | F.F. | F.F. | F.F. | F.F. | АААА   | AAA?  | AAAA  | 7777         | ~    |
| HIN | NT:        |       |       | 2      |      |      |      |        |                 |        |      |       |      |      |      |      |      |        |       |       |              |      |
| 0   | Flash: Pro | gram  | ming  |        |      |      |      |        |                 |        |      |       |      |      |      |      |      |        | 24%   |       |              | :    |

Figure 18

**17.** When programming is complete, the Status Box located at the bottom of the AVR screen will display a confirmation message "Auto Program Complete" along with a GREEN light. See Figure 19.

If an error occurs during programming a RED light will be displayed along with an error in the Status Box. If this occurs, first confirm that all settings are correct, save a copy of the EPROM from AVR to your hard drive, go to Auto Program options and remove the check next to Read EEPROM, and try to program again.

*IMPORTANT:* Indicator setup and calibration data are stored in the EEPROM. If the EEPROM file is lost or corrupted the indicator will require setup and calibration.

| φ,   | 🖓 AVRUSB  |        |       |        |                                   |       |       |      |        |        |      |      |      |      |      |     |      |                       |                |            |
|------|-----------|--------|-------|--------|-----------------------------------|-------|-------|------|--------|--------|------|------|------|------|------|-----|------|-----------------------|----------------|------------|
| File | Device    | View   | Se    | rial N | umbe                              | ers   | Help  |      |        |        |      |      |      |      |      |     |      |                       |                |            |
| Han  | dware     | VBI    | ISB I | SP     |                                   | -     | Dev   | ice  | ΔTn    | репай  | 2560 |      | -11  | Prog | ram  | mer | 283  | 88 -                  | Setun E        | leset      |
|      |           |        | 5501  | 51     |                                   |       | Dev   | ice  | 10.11  | legaz  |      |      | -    | ing  | rann | mer | 1200 |                       |                |            |
| Flas | h Memory  |        | EPR   | OM N   | 1 Memory Fuses & Lock Bits Status |       |       |      |        |        |      |      |      |      |      |     |      |                       |                |            |
| 00   | 000000    | A2     | B7    | 5C     | 49                                | 90    | 6D    | 33   | 4B     | 00     | 60   | EA   | 47   | 06   | E6   | 10  | 3A   | ¢·\I⊡m3K              | D`êGDaeD:      | ^          |
| 00   | 000010    | 3B     | DB    | F9     | 43                                | 90    | 6D    | 33   | 4B     | 06     | E6   | 10   | 3A   | 00   | 00   | 00  | 00   | ;ÛùC□m3K              | 020:000        | ו 🗐        |
| 00   | 000020    | 06     | E6    | 10     | 3A                                | 00    | 00    | 00   | 00     | 00     | 00   | 00   | 00   | со   | D4   | 01  | 00   | 020:000               | ooo à ôoc      | י ב        |
| 00   | 000030    | со     | D4    | 01     | 00                                | CO    | D4    | 01   | 00     | 01     | 00   | 00   | 01   | 03   | 00   | 00  | 03   | ÀÔDDÀÔDD              |                | ו          |
| 00   | 000040    | 04     | 00    | 02     | 01                                | 00    | 03    | 05   | 14     | 01     | 00   | 00   | 00   | 01   | 1E   | 00  | 00   | 00000000              |                | נ          |
| 00   | 000050    | 00     | 00    | 00     | 00                                | 00    | 00    | 00   | 00     | 00     | 00   | 00   | 00   | 00   | 00   | 00  | 00   | 00000000              |                | נ          |
| 00   | 000060    | 00     | 00    | 00     | 6F                                | 12    | 83    | ЗA   | 00     | 00     | 00   | 00   | 00   | 00   | 00   | 00  | 00   | 0000f:0               |                | ו          |
| 00   | 000070    | 00     | 87    | 00     | 00                                | 00    | 00    | 00   | 00     | 00     | 00   | 00   | 00   | 00   | 00   | 00  | 00   | 0+00000               |                | נ          |
| 00   | 000080    | 00     | 00    | 00     | 00                                | 00    | 00    | 00   | 00     | 00     | 00   | 00   | 00   | 00   | 00   | 00  | 00   | 00000000              |                | ו          |
| 00   | 000090    | 00     | 00    | 00     | 00                                | 00    | 00    | 00   | 00     | 00     | 00   | 00   | 00   | 00   | 00   | 7F  | 96   |                       | -0000000       | -          |
| 00   | 000000    | 98     | 00    | 00     | 00                                | 00    | 00    | 7F   | 96     | 98     | 00   | 01   | 00   | 00   | 01   | 03  | 00   | ~000000-              | ~0000000       | נ          |
| 00   | 000080    | 00     | 03    | 04     | 00                                | 02    | 01    | 00   | 03     | 05     | 01   | 01   | 00   | 00   | 00   | 01  | 1E   |                       |                | נ          |
| 00   | 000000    | 00     | 00    | 9      |                                   |       |       | +-+  |        | D      |      |      |      |      | 00   | 00  | 00   |                       |                | ו          |
| 00   | 000000    | 00     | 00    | q      |                                   |       | ъ     | tat  | us     | BO     | x    |      |      | - 1  | 00   | 00  | 00   | 00000.00f             | :0000000       | ו          |
| 00   | OOOOEO    | 00     | 00    | 90     | free                              | en li | ght   | indi | cate   | es a   | suc  | ces  | sful | lv 🛛 | 00   | 00  | 00   | 000 <del>ÿ</del> 0000 |                | נ          |
| 00   | 0000F0    | 00     | 00    | 9      | 0101                              | let   | ad n  | rog  | ram    |        |      |      |      | ~ I  | 00   | 00  | 00   |                       |                | נ          |
| 00   | 000100    | 00     | 00    | q      | onq                               | nee   | cu p  | 105  | an     |        |      |      |      | _    | 00   | 00  | 00   |                       |                | נ          |
| 00   | 000110    | 7F     | 96    | 90     | 00                                | 00    | 00    | 00   | 10     |        | 20   | 20   | 00   | 01   | 00   | 00  | 01   | 0-~00000              | 0-~00000       | נ          |
| 00   | 000120    | 03     | 00    | 00     | 03                                | 04    | 00    | 97   | 01     | 00     | 03   | 05   | 01   | 01   | 00   | 00  | 00   |                       |                | ו          |
| 00   | 000130    | 01     | 1E    | 00     | 00                                | 00    | 00    | 0    | 00     | 00     | 00   | 00   | 00   | 00   | 00   | 00  | 00   |                       |                | ו          |
| 00   | 000140    | 00     | 00    | 00     | 00                                | 00    | 2     | 00   | 6F     | 12     | 83   | 3A   | 00   | 00   | 00   | 00  | 00   |                       | Of:00000       | ו          |
| 00   | 000150    | 00     | 00    | 00     | 00                                | 00    | FF    | FF   | FF     | FF     | FF   | FF   | FF   | FF   | FF   | FF  | FF   | 00000 999             | AAAAAAAA       | 7          |
| 00   | 000160    | FF     | FF    | FF     | FF                                | 1     | FF    | FF   | FF     | FF     | FF   | FF   | FF   | FF   | FF   | FF  | FF   | АААААААА              | <b>ΑΑΑΑΑΑΑ</b> | 7          |
| 00   | 000170    | FF     | F.F.  | F.F.   | N                                 | FF    | FF    | F.F. | F.F.   | F.F.   | FF   | FF   | F.F. | FF   | F.F. | FF  | F.F. | <u> </u>              | АААААда        | 7 <b>~</b> |
| HINT | 1:        |        |       | 1      | 1                                 |       |       |      |        |        |      |      |      |      |      |     |      |                       |                |            |
| 0    | Auto Prog | ram: ( | Comp  | lete ( | 1 dev                             | /ices | progr | amm  | ed thi | is ses | sion | 00:5 | 5    |      |      |     |      | 0%                    |                |            |

Figure 19

- **18.** The update of the 225D indicator is now complete.
- **19.** Disconnect the dongle from the circuit board and confirm the indicator operation.

#### Cardinal Scale Mfg. Co.

102 E. Daugherty, Webb City, MO 64870 USA Ph: 417-673-4631 or 1-800-641-2008 Fax: 417-673-2153 www.cardinalscale.com

*Technical Support: 1-866-254-8261 E-mail: tech@cardet.com*